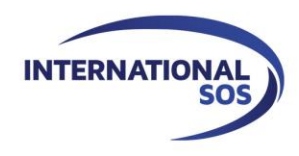

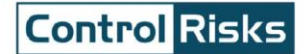

# MyTrips Users Guide

Issue date: March 2016

For more information please contact onlinehelp@internationalsos.com

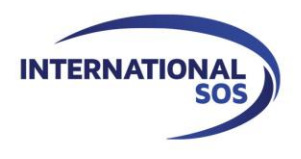

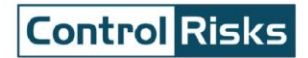

## **Table of Contents**

| 1. Registering as a new user               | 3  |
|--------------------------------------------|----|
| 2. Creating the profile                    | 6  |
| 3. Creating a new trip                     | 7  |
| 4. Viewing your trips                      | 9  |
| 5. Updating trip details                   | 10 |
| 6. Forwarding itinerary confirmation email | 11 |

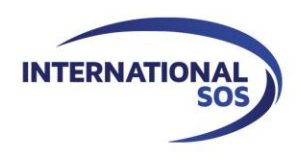

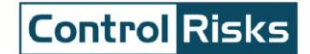

#### 1. Registering as a new user

Please Login to MyTrips using the URL that was provided to you by your local program administrator.

| Jsername                                                                                                    |                                                                                                    |                                         |                                                           |                                                                                                    |                                                                                                    |                                                         |
|----------------------------------------------------------------------------------------------------|----------------------------------------------------------------------------------------------------|-----------------------------------------|-----------------------------------------------------------|----------------------------------------------------------------------------------------------------|----------------------------------------------------------------------------------------------------|---------------------------------------------------------|
| 1                                                                                                    |                                                                                                    |                                         |                                                           |                                                                                                    |                                                                                                    |                                                         |
| Deceword                                                                                                    |                                                                                                    |                                         |                                                           |                                                                                                    |                                                                                                    |                                                         |
|                                                                                                    |                                                                                                    |                                         |                                                           |                                                                                                    |                                                                                                    |                                                         |
| 1                                                                                                    |                                                                                                    |                                         |                                                           |                                                                                                    |                                                                                                    |                                                         |
| Forgot Password                                                                                                    |                                                                                                    |                                         |                                                           |                                                                                                    |                                                                                                    |                                                         |
| New User? Register here                                                                                                    | Login                                                                                                    |                                         |                                                           |                                                                                                    |                                                                                                    | _                                                       |
|                                                                                                    | 6.8.2                                                                                                    | Cli                                     | ick on 'Ne                                                | w Use                                                                                                    | er? Register                                                                                                    |                                                         |
|                                                                                                    |                                                                                                    | he                                      | ere' link to                                              | create                                                                                                    | e your MyTrips                                                                                                    |                                                         |
|                                                                                                    |                                                                                                    | do                                      | oount.                                                    |                                                                                                    |                                                                                                    |                                                         |
|                                                                                                    |                                                                                                    |                                         |                                                           |                                                                                                    |                                                                                                    |                                                         |
|                                                                                                    |                                                                                                    |                                         |                                                           |                                                                                                    |                                                                                                    | _                                                       |
| lyTrips                                                                                                    |                                                                                                    |                                         |                                                           |                                                                                                    |                                                                                                    | _                                                       |
| lyTrips                                                                                                    |                                                                                                    |                                         |                                                           |                                                                                                    |                                                                                                    |                                                         |
| IyTrips<br>Use<br>rou are not travelling for DemoData the                                                                                                    | r Registration for Demo<br>in please click <u>here</u> to con                                                                                           | Data Travellers<br>ttact our helpdesk f | for assistance                                            | with the                                                                                                    | registration.                                                                                                    |                                                         |
| IyTrips<br>Use<br>rou are not travelling for DemoData the<br>Title First Name                                                                                  | r Registration for Demo<br>en please click <u>here</u> to con                                                                                           | Data Travellers<br>tact our helpdesk f  | for assistance                                            | with the r                                                                                                    | registration.<br>Enter the requi                                                                                                    | red informat                                            |
| Use<br>Use<br>rou are not travelling for DemoData the<br><u>Title</u><br>Select First Name<br><u>Crranication Empil Address (User Name</u> )                   | r Registration for Demo<br>en please click <u>here</u> to con<br>MI Last Name                                                                           | Data Travellers<br>Itact our helpdesk f | for assistance                                            | with the                                                                                                    | registration.<br>Enter the requi<br>on the Registra                                                                                                    | red informat<br>ation page.                             |
| IyTrips         Use         rou are not travelling for DemoData the         Title       First Name         Select       Organisation Email Address (User Name) | r Registration for Demo<br>en please click <u>here</u> to con<br>MI Last Name<br>Password 0                                                             | Data Travellers<br>tact our helpdesk f  | for assistance                                            | with the                                                                                                    | registration.<br>Enter the requi<br>on the Registra                                                                                                    | red informat<br>ation page.                             |
| LyTrips<br>Use<br>You are not travelling for DemoData the<br>Select V First Name<br>Select V<br>Organisation Email Address (User Name)                         | r Registration for Demo<br>en please click <u>here</u> to con<br>MI Last Name<br>Password<br>Re-Enter Password                                          | Data Travellers<br>tact our helpdesk f  | for assistance                                            | with the f                                                                                                    | registration.<br>Enter the requi<br>on the Registra                                                                                                    | red informat<br>ation page.<br>be your                  |
| IyTrips<br>Use<br>You are not travelling for DemoData the<br>Select Select Granitation Email Address (User Name)                                               | r Registration for Demo<br>en please click <u>here</u> to con<br><u>MI</u> Last Name<br>Password<br>Re-Enter Password                                   | Data Travellers                         | for assistance                                            | with the restriction of the second second se | registration.<br>Enter the requi<br>on the Registra                                                                                                    | red informat<br>ation page.<br>be your<br>aail address. |
| IyTrips<br>Use<br>ou are not travelling for DemoData the<br><u>Title</u><br>Select First Name<br>Organisation Email Address (User Name)                        | r Registration for Demo<br>n please click <u>here</u> to con<br>MI Last Name<br>Password<br>Re-Enter Password<br>Security Question2                     | Data Travellers                         | for assistance                                            | with the I                                                                                                    | registration.<br>Enter the requi<br>on the Registra<br>user name will<br>pany/school em                                                                           | red informat<br>ation page.<br>be your<br>aail address. |
| IyTrips<br>Use<br>rou are not travelling for DemoData the<br>Select V<br>Organisation Email Address (User Name)<br><br>Security Question1<br><br>Answer 1      | r Registration for Demo<br>en please click <u>here</u> to con<br><u>MI</u> Last Name<br>Password<br>Re-Enter Password<br>Security Question2<br>Answer 2 | Data Travellers                         | for assistance                                            | with the I                                                                                                    | registration.<br>Enter the requi<br>on the Registra<br><sup>•</sup> user name will<br>pany/school em                                                              | red informat<br>ation page.<br>be your<br>nail address. |
| IyTrips<br>Use<br>rou are not travelling for DemoData the<br>Select V First Name<br>Organisation Email Address (User Name)<br>Security Question1               | r Registration for Demo<br>en please click here to con<br>MI Last Name<br>Password<br>Re-Enter Password<br>Security Question2<br>Answer 2               | Data Travellers ttact our helpdesk f    | for assistance                                            | with the with the with the with the with the second second | registration.<br>Enter the requi<br>on the Registra<br>user name will<br>pany/school em<br>ecurity questior<br>If you forgot you                                  | red informat<br>ation page.<br>be your<br>nail address. |
| IyTrips Use vou are not travelling for DemoData the Select                                                                                                    | r Registration for Demo<br>en please click here to con<br>MI Last Name<br>Password<br>Re-Enter Password<br>Security Question2<br>Answer 2               | Data Travellers                         | for assistance<br>Set up y<br>and ans<br>passwo<br>passwo | with the operation of the second second seco | registration.<br>Enter the requi<br>on the Registra<br>user name will<br>pany/school em<br>ecurity question<br>If you forgot you<br>need your<br>be reset, you wi | red informat<br>ation page.<br>be your<br>nail address. |

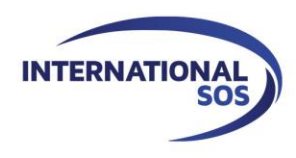

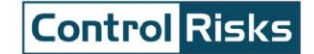

Upon clicking the Submit button, the next page will display a message indicating that a verification email was sent to your email address.

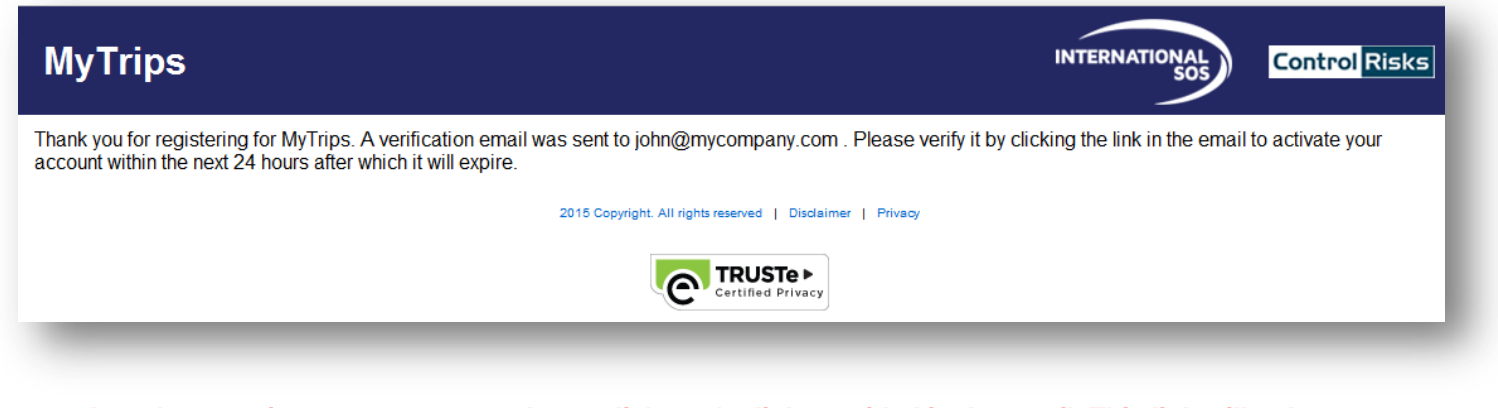

In order to activate your account please click on the link provided in the email. This link will only be active for 24 hours. If you do not activate your account within 24 hours, you will need to register for MyTrips again. If you need any assistance, please contact our Online Help team at <u>onlinehelp@internationalsos.com</u> who will help you register for an account.

| MyTrips Account Verification                                                                                                    | <b>Λ</b> \ | ٧× |
|----------------------------------------------------------------------------------------------------|------------|----|
| traveltracker@travelsecurity.com Add to contacts 2:58 PM ⊫<br>To:                                                                                                    |            |    |
| Dear Sinem Test,                                                                                                    |            |    |
| Welcome to MyTrips from International SOS and Control Risks. We have received the request to create your account for MyTrips. To activate your new MyTrips account, please click or link below:                                            | ו the      | e  |
| https://MyTripsPreprod.travelsecurity.com/RegistrationConfirmation.aspx?token=wDoTahNhud1Rnn91nZhvCr4twWrNt%2bbSkpqaZ1O9C2rh9mNfHQ%2bpeS8X%2bhE3lxd8WalzjblH%<br>2fuO8A2ZOmB%2fFpvb2qc97BCOizCWHsVbFuT3n7kdWDmz64Vi7x8EwxLOmOY9ZKAIUg4o%3d | <u>%</u>   |    |
| Please note that this link will expire in 24 hours.                                                                                                    |            |    |
| If you did not make this request about creating a MyTrips account, please email onlinehelp@internationalsos.com.                                                                                                    | _          |    |

After you click on the link, you will be provided with a confirmation message that your MyTrips account has been activated. At this point, you can click on the Login button and on the next page enter your login credentials to login.

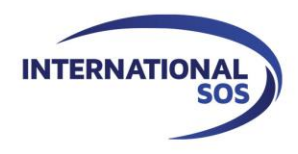

| MyTrips                      |                                                                            |
|------------------------------|----------------------------------------------------------------------------|
| Your MyTrips account has bee | n activated. Please log in to check your profile and enter your next trip. |
| Login                        |                                                                            |

If an existing MyTrips user tries to register for a MyTrips account again, the Registration page will display a message indicating that the account already exists. If you cannot remember your login details, you can use the "Forgot Password" link on the Login Page to retrieve them.

| sinem guven@internationalsos.com |                         |
|----------------------------------|-------------------------|
| sinem.guvenginternationalsos.com | Re-Enter Password       |
|                                  | •••••                   |
| Security Question1               | Security Question2      |
| Mother's maiden name?            | Anniversary (mm/dd/yy)? |
| Answer 1                         | Answer 2                |
|                                  |                         |
| XXX                              | XXX                     |

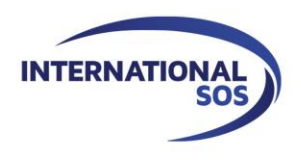

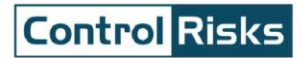

# 2. Creating the profile

| My Profile                                                                         |                                                                                                    |
|------------------------------------------------------------------------------------|----------------------------------------------------------------------------------------------------|
| Default First Name Sinem Guven Home Country United Kingdom Business Unit           | Enter your profile information and<br>click on the 'Update' button to save<br>the information. Every time you<br>login to your MyTrips account, your<br>profile information will be available<br>for you to view and update. |
| Phone Phone Type Country Code Phone Number Select Select Country Code  Add Another |                                                                                                    |
| Email                                                                              |                                                                                                    |
| Personal sinem.guven@internationalsos.com                                          |                                                                                                    |
| Business sinemwork@mycompany.com                                                   |                                                                                                    |
| Add Another                                                                        |                                                                                                    |

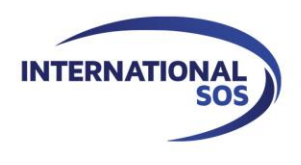

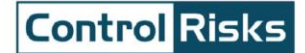

#### 3. Creating a new trip

In order to create a new trip, click on the "Create New Trip" button on the horizontal navigation or at the bottom of the Profile page. Enter the Reservation ID for your trip. If you don't have the reservation ID, enter a trip name that is familiar to you. Provide the flight, train, accommodation, transportation and trip information as required. In order to create additional segments, please click on the '+Add another' button under each section. Please click on the 'Save' button so the information is saved in the system.

You can also enter expatriate assignments if your organization provides this capability through MyTrips. If you need to enter an Expatriate Assignment, please use Accommodation section and select 'Expat Residence' as your accommodation type.

If you need to delete one of the segments in your trip, you can click on the Delete link located next to that segment.

Trip Detail \*

|                          | Trip Name / Reservation ID |  |  |
|--------------------------|----------------------------|--|--|
| 400 -1                   |                            |  |  |
| 100 characters remaining | 100 characters remaining   |  |  |

\* Please complete all required fields

Airline and City fields will provide a list of matching options as you start typing. Please wait until the list gets populated.

| Flight  | t                                  |                         |                      |                  |                       |                    |
|---------|------------------------------------|-------------------------|----------------------|------------------|-----------------------|--------------------|
| Airline | Number                             | Departure City          | Departure Date/Time  | Arrival City     | Arrival Date/Time     | Confirmation No.   |
|         |                                    |                         | 24                   |                  | 24                    | O                  |
| Please  | select Unknown Airline (YY) if you | can't find the airline. |                      |                  |                       |                    |
| Ð       | Add another flight                 |                         |                      |                  |                       |                    |
| Train   |                                    |                         |                      |                  |                       |                    |
| Train N | lame Nu                            | mber Departure City     | Departure Date/Time  | Arrival City     | Arrival Date/Tim      | e Confirmation No. |
|         | ~                                  |                         | 24                   | e                |                       | Delete             |
| Ð       | Add another train                  |                         |                      |                  |                       |                    |
| Acco    | mmodation                          |                         |                      |                  |                       |                    |
| Name    | Address                            |                         | Telephone            | Check-in Date    | Check-out Date Confir | mation No. Type    |
|         |                                    |                         |                      | 24               | 24                    | Regular V Delete   |
| ٥       | Add another accommodation          | on                      |                      |                  |                       |                    |
| Local   | I Transportation                   |                         |                      |                  |                       |                    |
| Name    | Telephone                          | Pickup City,Country     | Dropoff City,Country | PickUp Date/Time | Dropoff Date/Time     | Confirmation No.   |
|         |                                    |                         |                      | 24               | © 24                  | Delete             |

When entering the address for an accommodation, you should click on 'Address' textbox. It will open a pop-up box where you can enter the address. Once you click the Find Address button on this pop up, the system perform a search and provide you with a list of matching addresses. Select the closest address and click Ok. The address will then be prepopulated into the address fields.

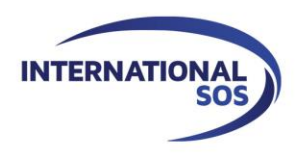

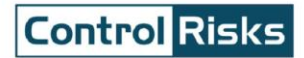

| Accommodation |         |
|---------------|---------|
| Name          | Address |
|               |         |
|               |         |

| 100 Broad Street     |                                                                                  | Find Address | Cancel |
|----------------------|----------------------------------------------------------------------------------|--------------|--------|
| Philadelphia, PA, US |                                                                                  | ]            |        |
| Search Result :      | 100 N Broad St, Philadelphia, PA 19102<br>100 S Broad St, Philadelphia, PA 19107 |              |        |
|                      | Ok                                                                               |              |        |

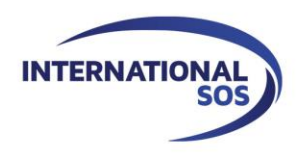

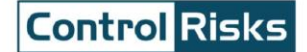

#### 4. Viewing your trips

When you login to MyTrips, the landing page will display your profile information and all trips that have been recorded in the system. From this page, you can quickly view or update any of this information.

| Delault                                     |                                                                        |              |  |
|---------------------------------------------|------------------------------------------------------------------------|--------------|--|
| First Name                                  | Last Name                                                              |              |  |
| Sinem                                       | Guven                                                                  |              |  |
| Home Country                                |                                                                        |              |  |
| United Kingdom                              | Ŧ                                                                      |              |  |
| Business Unit                               |                                                                        |              |  |
| Please Select                               |                                                                        |              |  |
|                                             |                                                                        |              |  |
| Phone                                       |                                                                        |              |  |
| none                                        |                                                                        |              |  |
| Phone Type<br>Select                        | Country Code                                                           | Phone Number |  |
| Jerew .                                     |                                                                        |              |  |
|                                             |                                                                        |              |  |
|                                             |                                                                        |              |  |
| Email                                       |                                                                        |              |  |
| Email<br>Email Type                         | Email Address                                                          |              |  |
| Email<br>Email Type<br>Personal             | Email Address                                                          | 26.00m       |  |
| Email<br>Email Type<br>Personal             | Email Address<br>sinem.guven@internationals                            | os.com       |  |
| Email<br>Email Type<br>Personal<br>Business | Email Address<br>sinem.guven@internationais<br>sinemwork@mycompany.com | os.com       |  |
| Email<br>Email Type<br>Personal<br>Business | Email Address<br>sinem.guven@internationais<br>sinemwork@mycompany.com | os.com       |  |
| Email<br>Email Type<br>Personal<br>Business | Email Address<br>sinem.guven@internationals<br>sinemwork@mycompany.com | 06.com       |  |

| Trips or PNR     | Status     | Start Date  | End Date    | Created By | Remove |
|------------------|------------|-------------|-------------|------------|--------|
| Rome Trip        | Active     | 20 Mar 2013 | 23 Mar 2013 | You        | Î      |
| Test             | Active     | 04 Mar 2013 | 04 Mar 2013 | You        | Ū/     |
| Assignment       | Active 💌   | 01 Feb 2013 | 08 Apr 2013 | You        | 1      |
| NY Trip          | Active 💌   | 07 Jan 2013 | 11 Jan 2013 | You        | ŵ      |
| NY trip          | Active 💌   | 01 Jan 2013 | 01 Jan 2013 | You        | ۵.     |
| Atlanta          | Active     | 29 Oct 2012 | 31 Oct 2012 | You        | Ŵ      |
| London trip 2012 | Inactive 💌 | 06 Oct 2012 | 13 Oct 2012 | You        | Ū.     |

The trip list will include your past current and future trips that have been created by you, a system administrator or the travel agency.

You can update or delete the trips that you have created.

In order to access the trip details, click on the trip name or the itinerary number.

Confidential and proprietary information of International SO

If your trip needs to be postponed to a later date, you can change the trip status to 'Inactive' until the new dates are confirmed. You can later update your trip with the new dates and change the status to 'Active'.

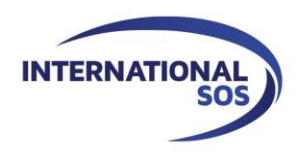

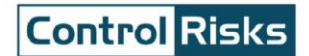

## 5. Updating trip details

Once you click on the trip name or itinerary number from the Trip list, you will be taken to the trip detail page where you can easily make changes to the trip information. After you make your changes please click on the 'Save' button so that the changes are saved in the system.

| Trip Detail *                                                           |                       |                  |                               |                           |
|-------------------------------------------------------------------------|-----------------------|------------------|-------------------------------|---------------------------|
| Trip Name / Reservation ID                                              |                       |                  |                               |                           |
| US Assignment                                                           |                       |                  |                               |                           |
| 87 characters remaining                                                 |                       |                  |                               |                           |
| Attach Travellers to trip                                               |                       |                  |                               |                           |
|                                                                         | Trave                 | llers            |                               |                           |
| Sinem Guven - sinem guven@internationalsos.com, sinemwork@mycompany.com |                       |                  |                               |                           |
| Elight                                                                  |                       |                  |                               |                           |
| Airline Number Departure City                                           | Departure Date/Time   | Arrival City     | Arrival Date/Time             | Confirmation No.          |
|                                                                         | <b>1</b>              |                  | <b>1</b>                      | Delete                    |
| 🛨 Add another flight                                                    |                       |                  |                               |                           |
| Train                                                                   |                       |                  |                               |                           |
| Train Name Number Departure City                                        | Departure Date/Time   | Arrival City     | Arrival Date/Time             | Confirmation No.          |
|                                                                         | <b>1</b>              |                  | 24                            | Delete                    |
| Add another train                                                       |                       |                  |                               |                           |
| Accommodation                                                           |                       |                  |                               |                           |
| Name Address<br>Assignment residen 220 Baunda Circle Martine N I 08053  | Telephone<br>12345550 | Check-In Date (  | Check-out Date Confirmation N | 0. Type<br>Evast Resident |
|                                                                         | 12040005              | 02.7pr 2010      |                               |                           |
| Add another accommodation                                               |                       |                  |                               |                           |
| Local Transportation                                                    |                       |                  |                               |                           |
| Name Telephone Pickup City,Country                                      | Dropoff City,Country  | PickUp Date/Time | Dropoff Date/Time             | Confirmation No.          |
| Add more transportation                                                 |                       |                  |                               |                           |
|                                                                         |                       |                  |                               |                           |
| Trip Information                                                        |                       |                  |                               |                           |
| Agency:                                                                 |                       |                  |                               |                           |
|                                                                         |                       |                  |                               |                           |

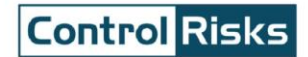

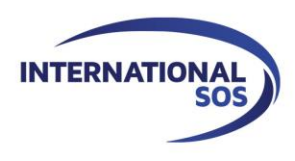

### 6. Forwarding itinerary confirmation email

When you book a trip outside your organization's appointed travel agencies, you can forward your itinerary confirmation email to a specific International SOS mailbox, instead of manually entering your trip details into your MyTrips account. Once you forward the confirmation email to International SOS mailbox, the trip details will get processed automatically. Please check with your program administrator if your organization has activated this functionality.

When you book a trip through an online travel site or other sources (i.e. an airline, a hotel, or a convention bureau), you would normally receive a confirmation email. Please make sure to save those emails in your records.

#### Before starting to use this functionality please take the following steps:

- 1. Register with International SOS' MyTrips tool (Please see Section 1).
- 2. Make sure to set up your MyTrips username as the email address to which you normally receive the itinerary confirmation emails.

If you already have a MyTrips account under a different email address, you can create a new MyTrips account by using a different email address as your user name.

3. When creating your account, provide your personal email address, organization email address and phone number on "My Profile" page. This will allow your organization to contact you efficiently during a crisis situation.

After this one-time registration with MyTrips, you can start forwarding your itinerary confirmation emails to the International SOS mailbox for automated processing.

#### Things you should note when forwarding the confirmation emails to International SOS mailbox:

- The preferred language for the confirmation email is English. Other languages are available on a case-by-case basis.
- Only flight, hotel and car rental bookings can be forwarded to the mailbox. Train bookings are not supported at this time.
- You should forward the original confirmation email without making any changes to the email. If you change the original email content or format, the trip details will not get processed. As an example, if you two separate confirmation emails for two different trips, you should forward each original confirmation email to the mailbox separately.
- If the confirmation email includes a PDF document, please include the PDF document when forwarding the confirmation email.

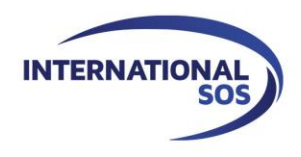

 Whenever you forward an itinerary confirmation email to the mailbox, you will receive an automated email from MyTrips regarding the processing status of the trip details. You can always log in to your MyTrips account to view or edit the trip details. The trips will be labelled as "Forwarded Itinerary" for easy identification.

| Trips or PNR | Record Locator | Status |   | Start Date  | End Date    | Created By          | Remove |
|--------------|----------------|--------|---|-------------|-------------|---------------------|--------|
| SSRMPF       | SSRMPF         | Active | ~ | 16 Nov 2015 | 17 Nov 2015 | Forwarded Itinerary | Ô      |

- If you make a change to the itinerary, please forward the latest version of the itinerary confirmation email to the mailbox.
- If you cancelled the trip through the vendor, please log in to MyTrips and remove the trip from the trip list.
- For any questions or feedback about your trips in your MyTrips account, please use the Feedback link within the tool.

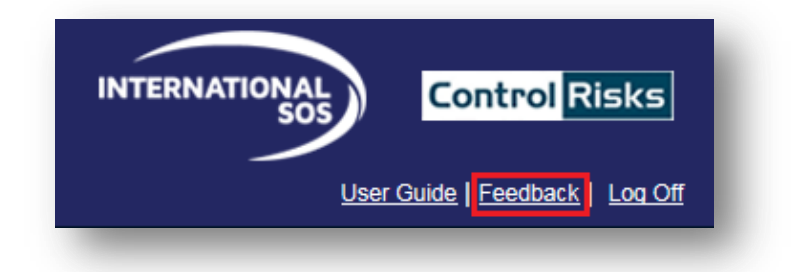

**Control** Risks